## Manual domartillsättning via föreningens Fogis

1. Ge användaren behörighet att tillsätta domare (Fliken Arkiv – Användare)

|           | Typ av användare                                                           | Föreningsanvändare 💙 |
|-----------|----------------------------------------------------------------------------|----------------------|
|           | Inaktiv                                                                    |                      |
|           | Kontot låst?                                                               | Nej                  |
|           | Endast Liverapportör                                                       |                      |
|           | Måste byta lösenord                                                        |                      |
|           | Senast inloggad                                                            | 2024-05-16 07:46     |
|           | Har nyregistreringsbehörighet                                              |                      |
|           | Har övergångsbehörighet                                                    |                      |
|           | Proffsövergångsadministratör                                               |                      |
|           | Proffsövergångsbehörig                                                     |                      |
|           | Har behörighet att godkänna<br>debitering av<br>utbildningsdeltagare       |                      |
|           | Har behörighet att administrera<br>föreningens kurser och<br>kursdeltagare |                      |
| $\langle$ | Har behörighet att tillsätta<br>domare                                     |                      |
|           | Har behörighet att redigera alla<br>lag i föreningen                       |                      |
|           | Har behörighet att redigera lag<br>enligt följande konfiguration           |                      |

2. Se vilka domare som är kopplad till er förening via fliken Förening – domare (går också att söka fram andra föreningars domare om det skulle vara aktuellt)

|                                                      | Personer                                                                  | Spelare                                                                              | Domare M                                                                              |  |  |  |  |
|------------------------------------------------------|---------------------------------------------------------------------------|--------------------------------------------------------------------------------------|---------------------------------------------------------------------------------------|--|--|--|--|
| D                                                    | omare                                                                     | Manuell tillsättning                                                                 |                                                                                       |  |  |  |  |
| 0                                                    |                                                                           |                                                                                      |                                                                                       |  |  |  |  |
| Dom                                                  | arnr                                                                      | [                                                                                    |                                                                                       |  |  |  |  |
| Dom                                                  | are                                                                       | l                                                                                    |                                                                                       |  |  |  |  |
| Före                                                 | ning                                                                      | [                                                                                    | Välj förening                                                                         |  |  |  |  |
| Dom                                                  | arbehörigh                                                                | etsgrupp                                                                             | Välj behörighetsg                                                                     |  |  |  |  |
| Zon                                                  | _                                                                         |                                                                                      | Välj zon 🗙                                                                            |  |  |  |  |
| Söl                                                  | 10                                                                        |                                                                                      |                                                                                       |  |  |  |  |
| Visa                                                 | na rac                                                                    | Förnamn                                                                              | Efterna                                                                               |  |  |  |  |
|                                                      | <b>^</b>                                                                  |                                                                                      | ÷                                                                                     |  |  |  |  |
|                                                      |                                                                           |                                                                                      |                                                                                       |  |  |  |  |
| 169                                                  | 9036                                                                      | Alexander                                                                            | Anders                                                                                |  |  |  |  |
| 169                                                  | 9036<br>9037                                                              | Alexander<br>Cornelia                                                                | Anders<br>Falk                                                                        |  |  |  |  |
| 169<br>169<br>169                                    | 9036<br>9037<br>9038                                                      | Alexander<br>Cornelia<br>Dannyson                                                    | Anders<br>Falk<br>Ngoas                                                               |  |  |  |  |
| 169<br>169<br>169<br>169                             | 9036<br>9037<br>9038<br>9040                                              | Alexander<br>Cornelia<br>Dannyson<br>Edvin                                           | Anders<br>Falk<br>Ngoas<br>Cebula                                                     |  |  |  |  |
| 169<br>169<br>169<br>169<br>169                      | 9036<br>9037<br>9038<br>9040<br>91624                                     | Alexander<br>Cornelia<br>Dannyson<br>Edvin<br>Eddy                                   | Anders<br>Falk<br>Ngoas<br>Cebula<br>Kejang                                           |  |  |  |  |
| 169<br>169<br>169<br>169<br>169<br>169               | 9036<br>9037<br>9038<br>9040<br>91624<br>92041                            | Alexander<br>Cornelia<br>Dannyson<br>Edvin<br>Eddy<br>Herman                         | Anders<br>Falk<br>Ngoas<br>Cebula<br>Kejang<br>Jamil <i>J</i>                         |  |  |  |  |
| 169<br>169<br>169<br>169<br>169<br>169               | 9036<br>9037<br>9038<br>9040<br>91624<br>92041<br>92042                   | Alexander<br>Cornelia<br>Dannyson<br>Edvin<br>Eddy<br>Herman<br>Leo                  | Anders<br>Falk<br>Ngoas<br>Cebula<br>Kejang<br>Jamil /<br>Hedlur                      |  |  |  |  |
| 169<br>169<br>169<br>169<br>169<br>169<br>169        | 9036<br>9037<br>9038<br>9040<br>91624<br>92041<br>92042<br>92043          | Alexander<br>Cornelia<br>Dannyson<br>Edvin<br>Eddy<br>Herman<br>Leo<br>Julia         | Anders<br>Falk<br>Ngoas<br>Cebula<br>Kejang<br>Jamil /<br>Hedlur<br>Larsso            |  |  |  |  |
| 169<br>169<br>169<br>169<br>169<br>169<br>169<br>169 | 9036<br>9037<br>9038<br>9040<br>91624<br>92041<br>92041<br>92042<br>92043 | Alexander<br>Cornelia<br>Dannyson<br>Edvin<br>Eddy<br>Herman<br>Leo<br>Julia<br>Liam | Anders<br>Faik<br>Ngoas<br>Cebula<br>Kejang<br>Jamil /<br>Hedlur<br>Larsso<br>Ikävall |  |  |  |  |

3. Under fliken Manuell domartillsättning kan man söka fram t ex en specifik tävling eller alla matcher under ett datumintervall. Bra om man vill tillsätta flera matcher vid samma tillfälle. Fyll i domarnumret på den domare ni vill tillsätta på

uppdraget och klicka på en ny rad alternativt tabba framåt så sparas sidan om automatiskt (grön markering längst till höger). När uppdraget är tilldelats ser ni "TD" i kolumnen bredvid rutan med domarnumret.

| Domare Manuell tillsättning |                                                            |                |           |                             |                |           |      |        |          |     |      |       |      |      |      |     |
|-----------------------------|------------------------------------------------------------|----------------|-----------|-----------------------------|----------------|-----------|------|--------|----------|-----|------|-------|------|------|------|-----|
|                             |                                                            |                |           |                             |                |           |      |        |          |     |      |       |      |      |      |     |
| Sökvillkor                  |                                                            |                |           |                             |                |           |      |        |          |     |      |       |      |      |      |     |
| 1 1                         | Âlderskategori Ungdom 🗸                                    |                |           |                             |                |           |      | Välj k | ön 🗸     |     |      |       |      |      |      |     |
| т                           | Tävlingskategori Flickor 13-14 år Södermanland (9 mot 9) ✔ |                |           |                             |                |           | ng   | 2024   |          | ~   |      |       |      |      |      |     |
|                             | Tävling Alla tävlingar                                     |                |           |                             |                |           |      |        |          |     |      |       |      |      |      |     |
|                             | Datum Från                                                 |                | Till      |                             |                |           |      |        |          |     |      |       |      |      |      |     |
| Anli                        | äggningsnum                                                | mer            |           |                             |                | Domarnu   | mmer |        |          |     |      |       |      |      |      |     |
|                             | Plannummer                                                 |                |           |                             |                | Plant     | уP   | Välj p | lantyp - | - • |      |       |      |      |      |     |
| Visa end                    | ast kommand                                                | e matcher 🔽    | Visa en   | dast matcher med ej tillsat | ta domaru      | uppdrag 🗌 |      |        |          |     |      |       |      |      |      |     |
| Skicka m                    | ail till berörd                                            | a parter 🗌     |           |                             |                |           |      |        |          |     |      |       |      |      |      |     |
|                             |                                                            |                |           |                             |                |           |      |        |          |     |      |       |      |      |      |     |
| Visa                        | Rensa so                                                   | kvillkor       |           |                             |                |           |      |        |          |     |      |       |      |      |      |     |
| Visa lis                    | tan i utskriftsv                                           | änligt format  |           |                             |                |           |      |        |          |     |      |       |      |      |      |     |
|                             |                                                            |                |           |                             |                |           |      |        |          |     |      |       |      |      |      |     |
| MatchNr                     | Hemmalag                                                   | Bortalag       | Plats     | Tävling                     | Datum          | Dom /     | Stat | AD1    | Stat     | AD2 | Stat | 4:e   | Stat | Obs. | Stat | Anm |
|                             |                                                            |                |           |                             |                |           |      | Dom    |          | Dom |      | / 4:e |      |      |      |     |
| Spara rad                   |                                                            |                |           |                             |                |           |      |        |          |     |      |       |      |      |      |     |
| 162403022                   | Skogstorps                                                 | Stallarholmens | Orrlidens | F13-14 år nivå svart        | 2024-          | 1691624   | TD   |        |          |     |      |       |      |      |      |     |
|                             | GOIF F10/11<br>Svart                                       | SK F2010*      | IP        | SödermanlandVästmanland     | 05-26<br>15:00 |           |      |        |          |     |      |       |      |      |      |     |
| 162402026                   | Skogstorps                                                 | Kvicksunds SK  | Orrlidens | F13-14 år blå grupp 2- vår  | 2024-          | 161191    | TD   |        |          |     |      |       |      |      |      |     |
|                             | GOIF F10/11                                                | F10-11         | IP        |                             | 06-02<br>15:30 |           |      |        |          |     |      |       |      |      |      |     |
| 162403032                   | Skogstorps                                                 | Skiljebo SK F  | Orrlidens | F13-14 år nivå svart        | 2024-          | 161215    | TD   |        |          |     |      |       |      |      |      |     |
|                             | Svart                                                      | 10 svart       | 19        | SodermanlandVästmanland     | 14:00          |           |      |        |          |     |      |       |      |      |      |     |
| 162402037                   | Skogstorps                                                 | Nyköpings BIS  | Orrlidens | F13-14 år blå grupp 2- vår  | 2024-          | 1691624   | TD   |        |          |     |      |       |      |      |      |     |
|                             | GOIF F10/11                                                | F1112 BIA      | 19        |                             | 15:30          |           |      |        |          |     |      |       |      |      |      |     |
| Spara rad                   |                                                            |                |           |                             |                |           |      |        |          |     |      |       |      |      |      |     |
|                             |                                                            |                |           |                             |                |           |      |        |          |     |      |       |      |      |      |     |

4. Alternativt klickar ni in på en specifik match och lägger in domarnumret under fliken Domare och klickar på Spara.

Match - Skogstorps GOIF F10/11 Svart - Stallarholmens SK F2010\*

| Upp | gifter  | Domare      | Result    | at Hän     | delser   | Trupp       |         |
|-----|---------|-------------|-----------|------------|----------|-------------|---------|
| Тур | Domarnr | Domare      | Status    | Uppskjuten | från / A | vbruten vid | Varning |
| Dom | 1691624 | Eddy Kejang | Tilldelat |            |          |             |         |
| Spa | ara     |             |           |            |          |             |         |